## Das Landrat-Lucas-Gymnasium informiert: Mozilla-Thunderbird 1.5 – Einstellungen © Mai 2006 Michael Ziemke

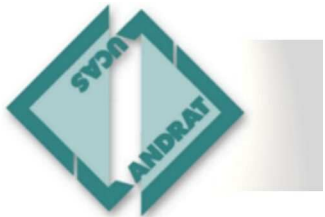

27. Mai 2006

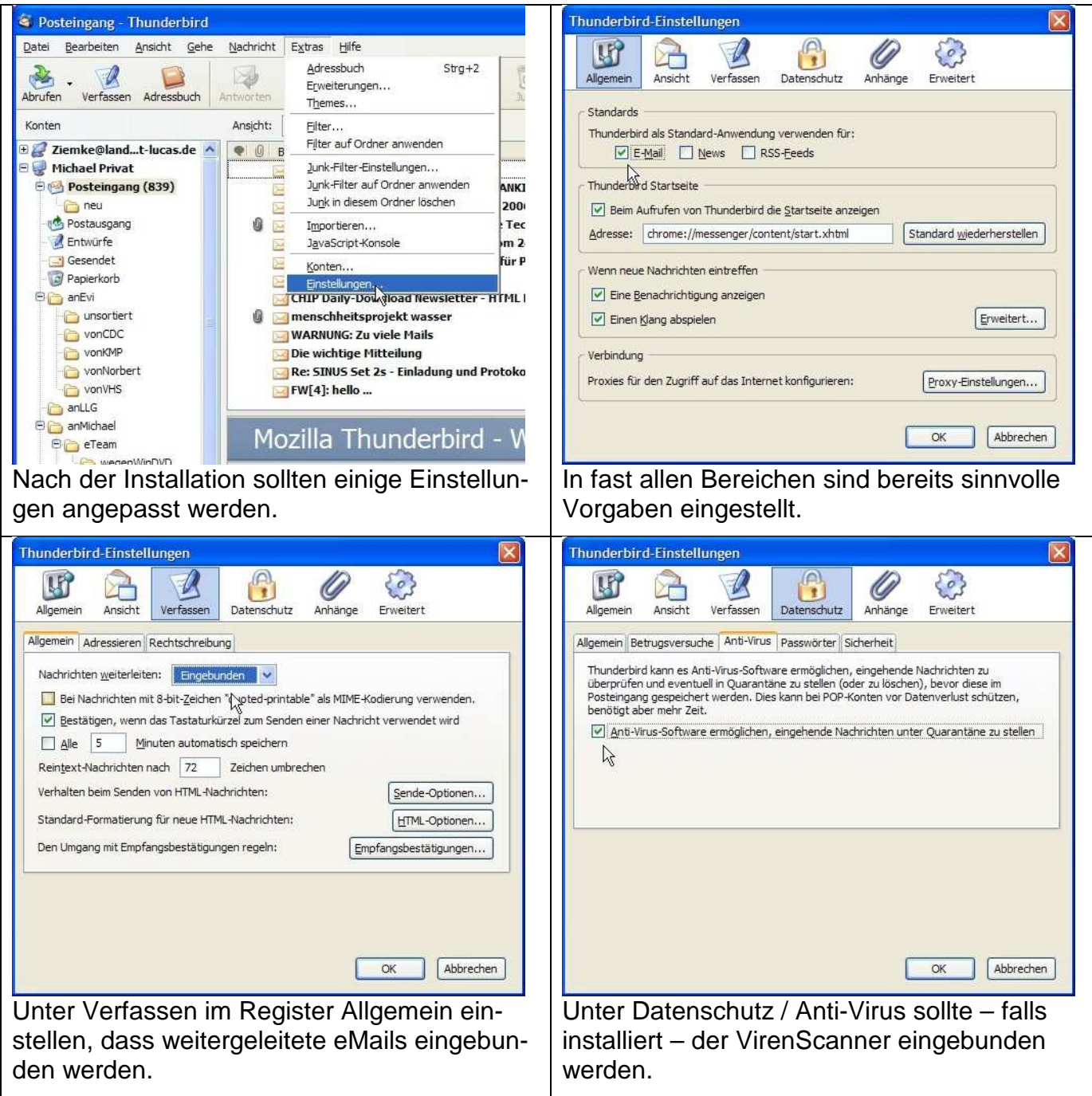

## Das Landrat-Lucas-Gymnasium informiert: Mozilla-Thunderbird 1.5 – Einstellungen © Mai 2006 Michael Ziemke

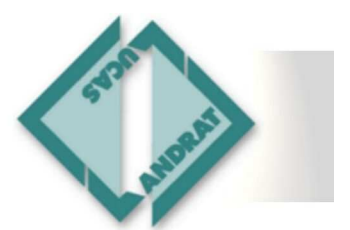

27. Mai 2006 Thunderbird-Einstellungen Master-Passwort ändern Ø A R 63 Das Master-Passwort wird verwendet, um Ihre sensiblen Daten (z. B. UP? P Passwörter) zu schützen. Wenn Sie ein Master-Passwort festlegen, werden Sie einmal pro Sitzung danach gefragt, sobald Thunderbird auf die geschützten Daten zugreifen muss. Anhänge Erweitert Allgemein Ansicht Verfassen Datenschutz Allgemein Betrugsversuche Anti-Virus Passwörter Sicherheit Aktuelles Passwort: Thunderbird kann die Passwörter aller Ihrer Konten speichern, sodass Sie diese nicht immer Neues Passwort: \*\*\*\*\*\* wieder neu eingeben müssen Neues Passwort (nochmals): \*\*\*\*\*\* Gespeicherte Passwörter mit Hilfe des Master-Passworts verschlüsseln Wenn Sie ein Master-Passwort verwenden, schützt dieses alle Ihre anderen gespeicherten Passwörter. Sie müssen das Master-Passwort einmal pro Sitzung Master-Passwort festlegen... Passwort-Oualitätsmessung Master-Passwort entfern eingeben. Bitte stellen Sie sicher, dass Sie das Master-Passwort, das Sie Passwörter anzeigen... festgelegt haben, nicht vergessen. Falls Sie das Master-Passwort vergessen sollten, gibt es keine Möglichkeit an die Daten zu gelangen, die von ihm geschützt werden. OK Abbrechen Schon während der Passwort-Eingabe wird die Qualität gemessen und angezeigt. Beachten Sie bitte genau die hier gezeigten OK Abbrechen Informationen! Ganz wichtig: Zum Schutz der gespeicherten Zugangsdaten zu den Postfächern sollte ein Warnung Master-Passwort festgelegt werden. Speichern von Passwörtern und anderen sensiblen Informationer Passwort-Manager und Formular-Manager speichern Passwörter, Benutzernamen und andere sensible Informationen und geben diese für Sie automatisch ein, wenn Sie benötigt werden. Dies wird bereits bei der Einrichtung der Diese sensiblen Informationen werden auf Ihrem Computer in einer Datei gespeichert, die schwer, aber nicht unmöglich, gelesen werden kann. Konten vorgeschlagen, wenn die Wenn andere Personen Zugriff zu Ihrem Computer haben, können Sie die gespeicherten sensiblen Informationen durch ein Master-Passwort besser schützen. Sollten Sie Ihre gespeicherten Informationen durch ein Master-Passwort schützen, werden Sie von Zeit zu Zeit nach diesem Passwort gefragt. Dies bietet bessere Sicherheit, ist allerdings nicht ganz so Zugangsdaten erfragt werden. ОК 12 Thunderbird-Einstellungen Thunderbird-Einstellungen Ø A LF R 63 LF A P Ø 23 Verfassen Allgemein Ansicht Datenschutz Anhänge Erweitert Allgemein Ansicht Verfassen Datenschutz Anhänge Erweitert Allgemein Betrugsversuche Anti-Virus Passwörter Sicherheit Allgemein Offline & Speicherplatz Update Thunderbird kann die Passwörter aller Ihrer Konten speichern, sodass Sie diese nicht immer Bei Adressen aus dem Adressbuch nur den Namen anzeigen wieder neu eingeben müssen Angezeigte Nachricht als gelesen markieren nach 30 Sekunden Gespeicherte Passwörter mit Hilfe des Master-Passworts verschlüsseln Die zuletzt gewählte Nachricht merken Wenn Sie ein Master-Passwort verwenden, schützt dieses alle Ihre anderen gespeicherten Passwörter. Sie müssen das Master-Passwort einmal pro Sitzung Info-Spalten in der Ordner-Liste anzeigen Master-Passwort ändern... Timeout der Verbindung nach 60 Sekunden Master-Passwort entfernen... eingeben. Nachricht durch Doppelklick öffnen in: Passwörter anzeigen <u>● n</u>euem Fenster
 <u>● v</u>orhandenem Fenster
 <u>● v</u>orhandenem Fenster
 <u>● v</u>orhandenem Fenster
 <u>● v</u>orhandenem Fenster
 <u>● v</u>orhandenem Fenster
 <u>● v</u>orhandenem Fenster
 <u>● v</u>orhandenem Fenster
 <u>● v</u>orhandenem Fenster
 <u>● v</u>orhandenem Fenster
 <u>● v</u>orhandenem Fenster
 <u>● v</u>orhandenem Fenster
 <u>● v</u>orhandenem Fenster
 <u>● v</u>orhandenem Fenster
 <u>● v</u>orhandenem Fenster
 <u>● v</u>orhandenem Fenster
 <u>● v</u>orhandenem Fenster
 <u>● v</u>orhandenem Fenster
 <u>● v</u>orhandenem Fenster
 <u>● v</u>orhandenem Fenster
 <u>● v</u>orhandenem Fenster
 <u>● v</u>orhandenem Fenster
 <u>● v</u>orhandenem Fenster
 <u>● v</u>orhandenem Fenster
 <u>● v</u>orhandenem Fenster
 <u>● v</u>orhandenem Fenster
 <u>● v</u>orhandenem Fenster
 <u>● v</u>orhandenem Fenster
 <u>● v</u>orhandenem Fenster
 <u>● v</u>orhandenem Fenster
 <u>● v</u>orhandenem Fenster
 <u>● v</u>orhandenem Fenster
 <u>● v</u>orhandenem Fenster
 <u>● v</u>orhandenem Fenster
 <u>● v</u>orhandenem Fenster
 <u>● v</u>orhandenem Fenster
 <u>● v</u>orhandenem Fenster
 <u>● v orhandenem Fenster
 <u>● v orhandenem Fenster

 <u>● v orhandenem Fenster
 <u>● v orhandenem Fenster
 <u>● v orhandenem Fenster

 <u>● v orhandenem Fenster
 <u>● v orhandenem Fenster

 <u>● v orhandenem Fenster
 <u>● v orhandenem Fenster

 <u>● v orhandenem Fenster

 <u>● v orhandenem Fenster
</u></u></u></u></u></u></u></u></u></u></u> R Erweiterte Konfiguration (about:config): Konfiguration bearbeiten... OK Abbrechen OK Abbrechen Anschließend können Sie hier die bereits Wichtige Änderungen unter Erweitert / geschützten Zugangsdaten (nach Eingabe Allgemein: Gelesen-Markierung nicht bereits des Master-Passwortes) ansehen. nach 5 sec, die Infospalten anzeigen: gelesene und Gesamtzahl der eMails im Ordner.

Das Landrat-Lucas-Gymnasium informiert: Mozilla-Thunderbird 1.5 – Einstellungen © Mai 2006 Michael Ziemke

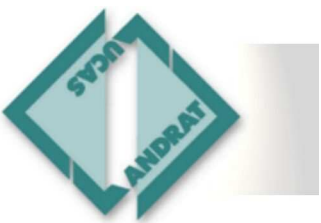

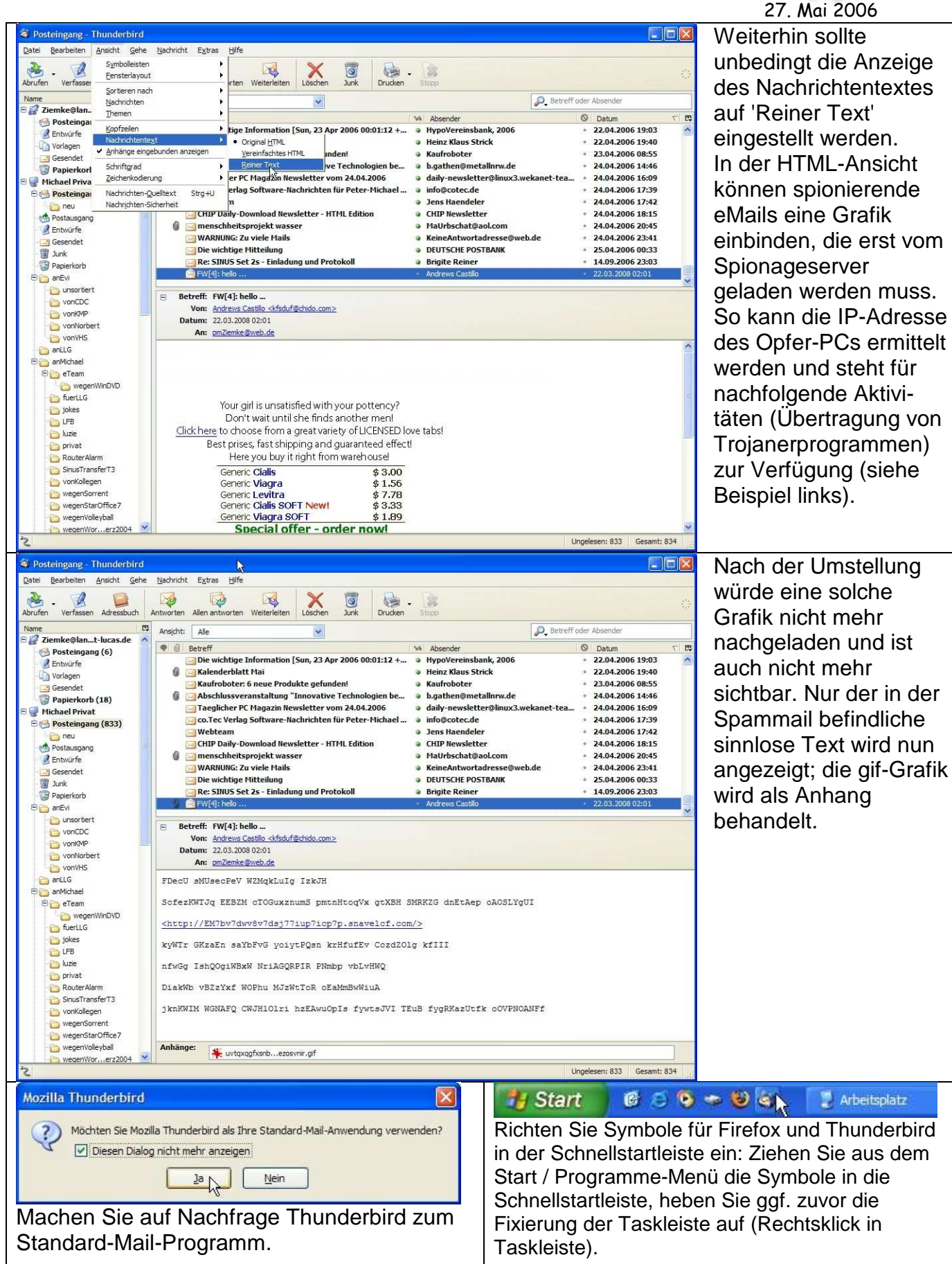